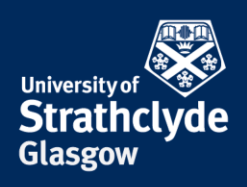

## SPSS: LICENSE RENEWAL

SPSS licenses renew on an annual basis. If your license code is out of date, this guide demonstrates the relicensing process (based on Windows 10, other versions of Windows may vary).

If after completing this guide, you are still experiencing license errors, please contact IS Enquiry on <u>help@strath.ac.uk</u> or 0141 548 4444.

The quickest way to obtain the latest license code is via Pegasus as directed below. Alternatively you can contact IS Enquiry at the email address above and they will send you the latest code.

Login to **Pegasus** and click the **Available Licensed Software** link (for students this link is available under the '**Additional Services** tab, for staff the **Information Services** tab).

Select the version of SPSS you have installed

| <u>SPSS</u>                                                                                                    | 2                                                             | 4.0 (64-bit)                 | Windows                        |                                       | 0                   | Statistical Analysis Packa |
|----------------------------------------------------------------------------------------------------|---------------------------------------------------------------|------------------------------|--------------------------------|---------------------------------------|---------------------|----------------------------|
| Select I Accept                                                                                                    |                                                               |                              |                                |                                       |                     |                            |
| Product                                                                                                    | Version                                                       | Operati                      | na Svstem                      | Governing Agreement                   |                     |                            |
| SPSS                                                                                                    | 24.0 (64                                                      | bit) Window                  | 3 ,                            | , , , , , , , , , , , , , , , , , , , |                     |                            |
| You must not distribute copies of this help@strath.ac.uk                                                                        | software, or associated license codes. All                    | of your downloads are le     | ogged and may be audited. I    | If in doubt, contact the IT enquir    | ry desk on <u>0</u> | <u>141 548 444,</u>        |
| Type: 1 year Eduserv Chest                                                                                                    |                                                               |                              |                                |                                       |                     | ^                          |
| End Date: Perpetual                                                                                                    |                                                               |                              |                                |                                       |                     |                            |
| Licence Details: please refer to the link                                                                                       | velow                                                         |                              |                                |                                       |                     |                            |
| Usage: Product may be used by any sta                                                                                           | ff or student for the normal business of the U                | niversity, whether or not th | ey are located on University p | premises. Such use includes the fo    | ollowing:-          |                            |
| 1. Teaching;                                                                                                    |                                                               |                              |                                |                                       |                     |                            |
| 2. Research; 3. Personal educational development; 4. Administration and management of th 5. Development work associated with an | e business of the Licensee's organisation;<br>y of the above. |                              | $\frown$                       |                                       |                     | Ļ                          |

Now login to your University email and open the **SPSS Setup Instructions** email from **Software Administrator** to obtain the latest code.

## When you have the latest code, Select Start> All Apps

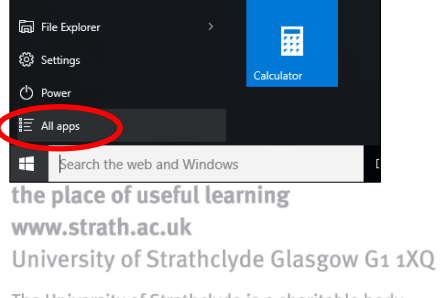

The University of Strathclyde is a charitable body, registered in Scotland, with registration number SC015263

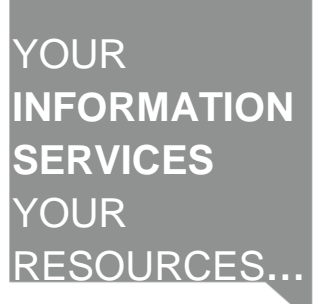

Scroll down to the IBM SPSS Statistics folder and Select IBM SPSS License Authorisation Wizard

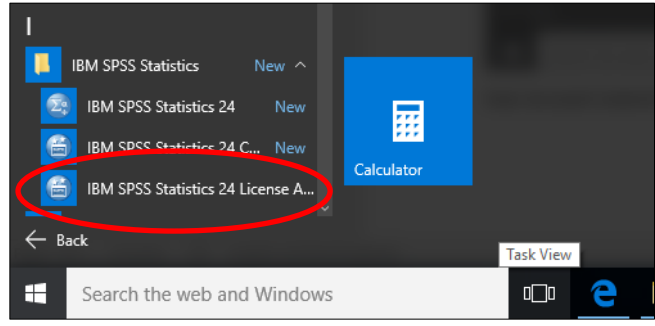

## The Windows User Account Control window will appear at this stage, Select Yes

The License Status window will appear, Select Next

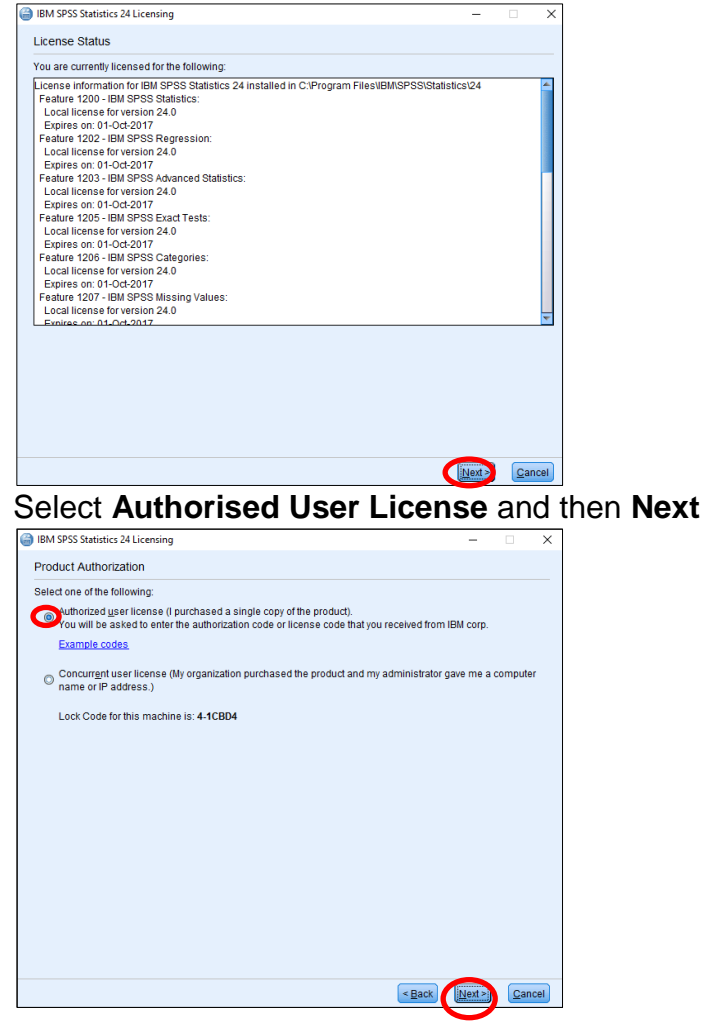

Copy and paste the license code you obtained from the **Pegasus SPSS Setup Instructions** email, Select Next

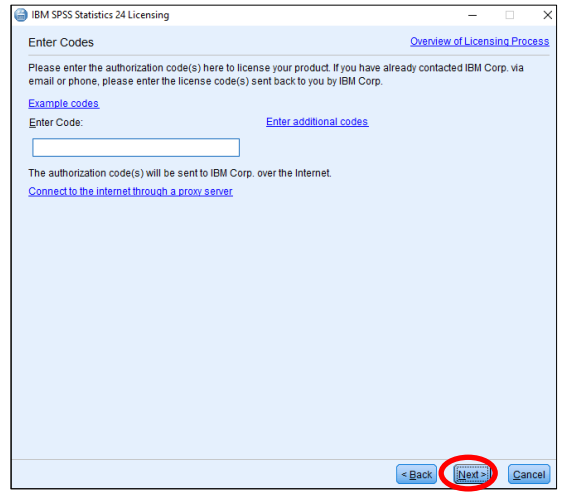

License Authorisation Successful! Select Next

| G | BM SPSS Statistics 24 Licensing                                                                                                    | -      |          | ×   |
|---|----------------------------------------------------------------------------------------------------|--------|----------|-----|
|   | Internet Authorization Status<br>Displaying progress below.                                                                                          |        |          |     |
|   |                                                                                                    | Cop    | y Status |     |
|   | Authorization in progress (te68c668892bb20910c0)<br>Authorization succeeded:<br>5LFUNCTQVZWWSBJL2CIFM36HC6UJR5EHQS2RA3Z44IQ3F5OHH9F4T06P4O2U7AL9BMJI | D6326Q | T4DUCW   | TAI |
|   | ***End Of Transaction. ***<br>Successfully processed all codes                                                                                       |        |          |     |
|   |                                                                                                    |        |          |     |
|   | 4                                                                                                    |        |          | ۲   |
|   |                                                                                                    |        |          |     |
|   |                                                                                                    |        |          |     |
|   |                                                                                                    |        |          |     |
|   | < <u>B</u> ack                                                                                                    | Next > | Cano     | el: |

## Licensing Complete, Select Finish

| IBM SPSS Statistics 24 Licensing                                                                                                    | -       |     | ×    |
|----------------------------------------------------------------------------------------------------|---------|-----|------|
| Licensing Completed                                                                                                    |         |     |      |
| You have successfully licensed your Product.                                                                                                    |         |     |      |
| Your license is effective the next time you start your product.                                                                                                    |         |     |      |
| Leense information for IBM PSPS Statistics 24 installed in C-VProgram FilesVBMSPSSVstatist<br>Feature 1200 - IBM SPSS Statistics:<br>Local ilcense for version 24.0<br>Expires on: 01-Od-2017<br>Feature 1202 - IBM SPSS Regression:<br>Local ilcense for version 24.0<br>Expires on: 01-Od-2017<br>Feature 1203 - IBM SPSS Advanced Statistics:<br>Local ilcense for version 24.0<br>Expires on: 01-Od-2017<br>Feature 1205 - IBM SPSS Exat Tests:<br>Local ilcense for version 24.0 | tics\24 |     | ×    |
|                                                                                                    |         |     |      |
| < <u>B</u> ack                                                                                                    | Einish  | Car | ncel |